## Conectar a la siguiente dirección:

https://azureforeducation.microsoft.com/devtools

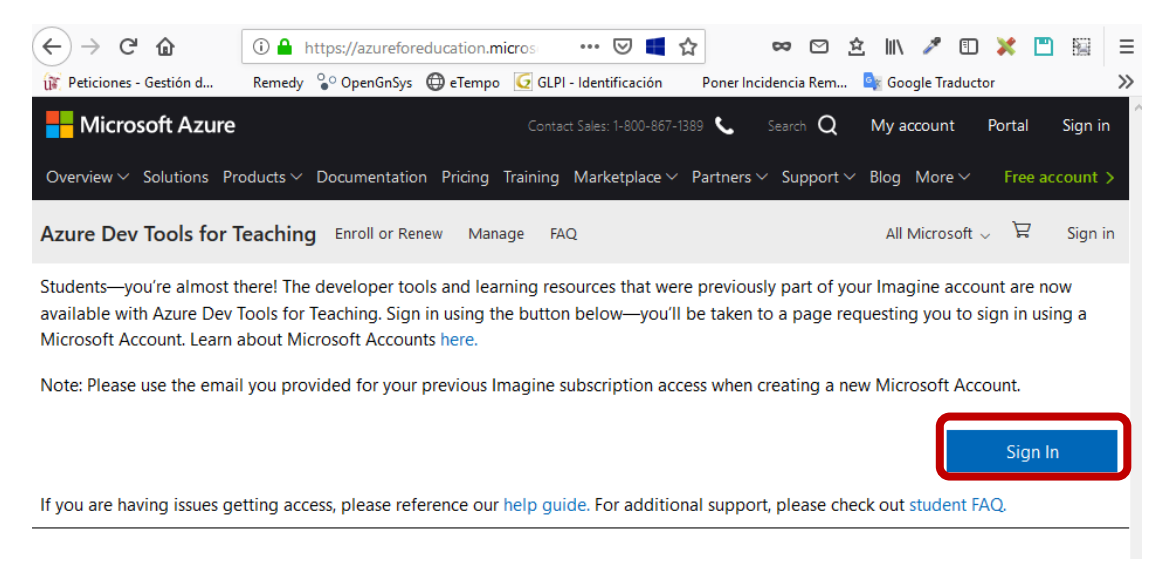

Le llevará al SSO de la Univesidad de Sevilla en la que debe introducir su UVUS y contraseña.

| ← → ⊂ ଢ                                                                                                    | ③ ▲ https://sso.us.es/OPENSSO/inde … ♥ ╚ ☆                                                                                                    | ≡ |  |  |  |
|----------------------------------------------------------------------------------------------------|----------------------------------------------------------------------------------------------------|---|--|--|--|
| Peticiones - Gestión d                                                                                               | Remedy 😜 OpenGnSys 🤀 eTempo 🙋 GLPI - Identificación 🦳 Poner Incidencia Rem 🧌 Google Traductor 刘                                                                                                   | > |  |  |  |
| UN UN                                                                                                    | NIVERSIDAD Ð SEVILLA                                                                                                    |   |  |  |  |
|                                                                                                    | Identificación de usuario                                                                                                    |   |  |  |  |
| Autenticación centralizada                                                                                           |                                                                                                    |   |  |  |  |
| Consulte la política de contraseñas de la Universidad de Sevilla y acceda a https://identidad.us.es/ para cambiarla. |                                                                                                    |   |  |  |  |
| USUARIO                                                                                                    | EÑA                                                                                                    |   |  |  |  |
| ACEPTAR                                                                                                    |                                                                                                    |   |  |  |  |
|                                                                                                    | Use su DNI-e a través de la opción Certificado digital                                                                                                    |   |  |  |  |
| U                                                                                                    | na vez que se haya autenticado no será necesario identificarse de nuevo para acceder a otros recursos.<br>Para desconectarse, recomendamos que cierre su navegador (cerrando todas las ventanas). |   |  |  |  |

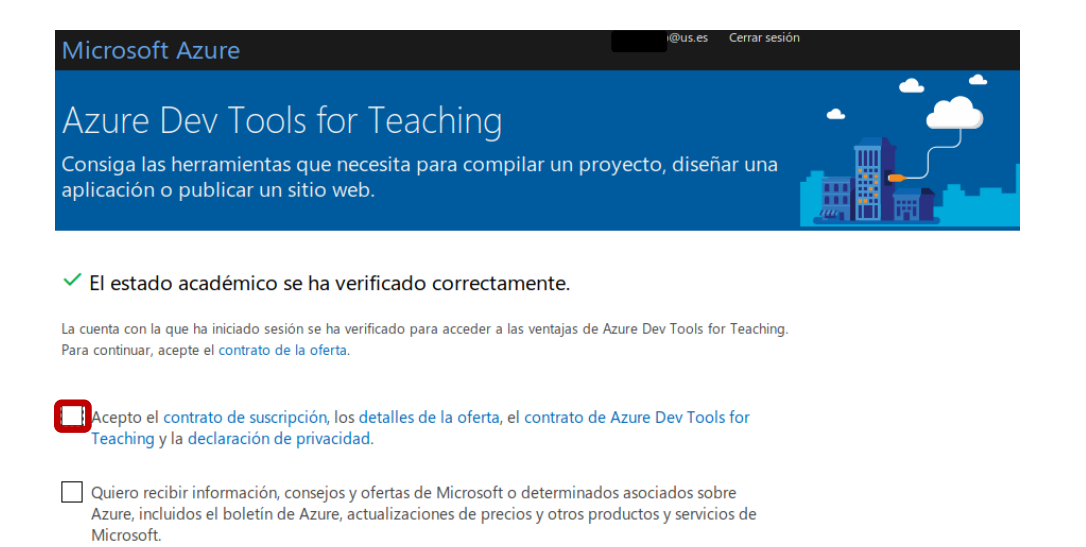

Marcar la aceptación del "contrato de suscripción" y pinchar sobre "aceptar términos"

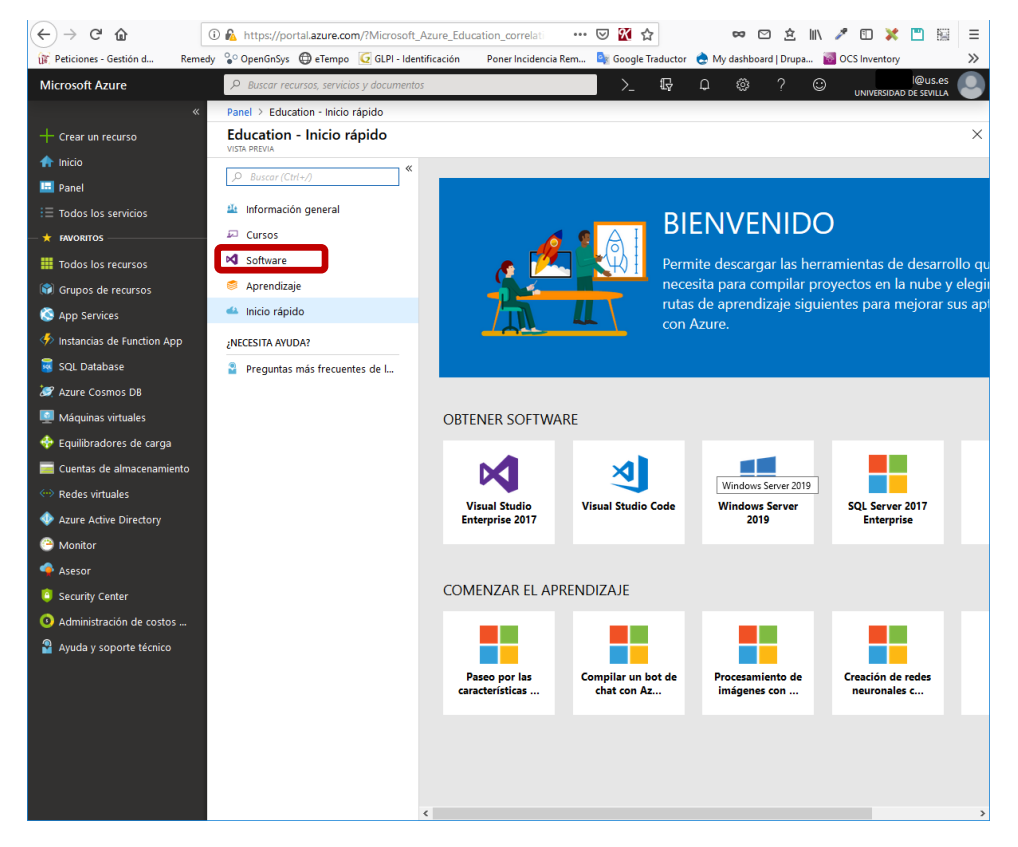

Al pinchar sobre "Software" podremos ver el software disponible para descargar.

| 👔 Peticion 👹 A list of i                                                                                                    | 🏭 Google 🤇 💶 ¿Como 🤇 🚦 Crear y a 👔                                                                                                    | 2016-17: 😞 Views an 🚦 Bringing 🔞 Raspber 🔀 Participa 🔥 SOFT 🗙  | + - 🗆 ×        |  |  |
|----------------------------------------------------------------------------------------------------|----------------------------------------------------------------------------------------------------|----------------------------------------------------------------|----------------|--|--|
| (←) → C' û                                                                                                    | Image: Antropy of the second second secon | zure_Education_correlati 🚥 🗵 🔣 🏠 🚥 🖻 🖄                         | in 🥕 🗉 💥 🛅 🔢 😑 |  |  |
| 🕼 Peticiones - Gestión d Remedy 😵 OpenGnSys 🔀 eTempo 💆 GLPI - Identificación Poner Incidencia Rem 🍡 Google Traductor 🍖 My dashboard   Drupa 🧃 GOS Inventory 📎 |                                                                                                    |                                                                |                |  |  |
| Microsoft Azure                                                                                                    | 𝒫 Buscar recursos, servicios y documento:                                                                                                    | >_ 🔂 🗘 🎯 ?                                                     |                |  |  |
| «                                                                                                    | Panel > Education - Software                                                                                                    |                                                                |                |  |  |
| + Crear un recurso                                                                                                    | Education - Software                                                                                                    |                                                                | ×              |  |  |
| 🟫 Inicio                                                                                                    | ( Russes (Chr.) A                                                                                                    | O Buscar     Categoría de producto      Tino de sistema      Y | Idiama X       |  |  |
| 🔤 Panel                                                                                                    | / buscur (cinter)                                                                                                    | 120 Elementer                                                  |                |  |  |
| i≡ Todos los servicios                                                                                                    | 4 Información general                                                                                                    |                                                                | IDIOMA         |  |  |
| + FAVORITOS                                                                                                    | 🖓 Cursos                                                                                                    |                                                                |                |  |  |
| Todos los recursos                                                                                                    | Software                                                                                                    | Visual Studio Enter Developer Tools 64 bit                     | Multilingüe    |  |  |
| 😭 Grupos de recursos                                                                                                    | S Aprendizaje                                                                                                    | WintellectNow Learning Services Service                        | Multilingüe    |  |  |
| le App Services                                                                                                    | 📣 Inicio rápido                                                                                                    | Microsoft Store Productivity Tools Service                     | Multilingüe    |  |  |
| Instancias de Function App                                                                                                    | ¿NECESITA AYUDA?                                                                                                    | Windows Server 2 Operating System 64 bit                       | Español        |  |  |
| SQL Database                                                                                                    | Preguntas más frecuentes de l                                                                                                    | Visual Studio Code Developer Tools 64 bit                      | Multilingüe    |  |  |
| Azure Cosmos DB                                                                                                    |                                                                                                    | SQL Server 2017 E Database 64 bit                              | Español        |  |  |
| Máquinas virtuales                                                                                                    |                                                                                                    | Project Profession Productivity Tools 64 bit                   | Español        |  |  |
| Equilibradores de carga Cuentas de almacenamiento                                                                                                    |                                                                                                    | Access 2019 Database 64 bit                                    | Español        |  |  |
| Redes virtuales                                                                                                    |                                                                                                    | Access 2016 Database 64 bit                                    | Español        |  |  |
| 🚸 Azure Active Directory                                                                                                    |                                                                                                    | Advanced Threat Security 64 bit                                | Multilingüe    |  |  |
| 🕒 Monitor                                                                                                    |                                                                                                    | Advanced Threat Security 64 bit                                | Multilingüe    |  |  |
| <table-cell> Asesor</table-cell>                                                                                                    |                                                                                                    | Agents for Visual S Developer Tools 64 bit                     | Español        |  |  |
| Security Center                                                                                                    |                                                                                                    | Agents for Visual S Developer Tools 64 bit                     | Multilingüe    |  |  |
| Administración de costos                                                                                                    |                                                                                                    | Agents for Visual S Developer Tools 64 bit                     | Multilingüe    |  |  |
| Yuda y soporte tecnico                                                                                                    |                                                                                                    | BizTalk Server 201 Middleware System 64 bit                    | Español        |  |  |
|                                                                                                    |                                                                                                    | BizTalk Server 201 Middleware System 64 bit                    | Español        |  |  |
|                                                                                                    |                                                                                                    | BizTalk Server 201 Middleware System 64 bit                    | Español        |  |  |
|                                                                                                    |                                                                                                    | BizTalk Server 201 Middleware System 64 bit                    | Español        |  |  |
|                                                                                                    |                                                                                                    | BizTalk Server 201 Middleware System 64 bit                    | Español        |  |  |
|                                                                                                    |                                                                                                    | Deployment Agen Developer Tools 64 bit                         | Español        |  |  |

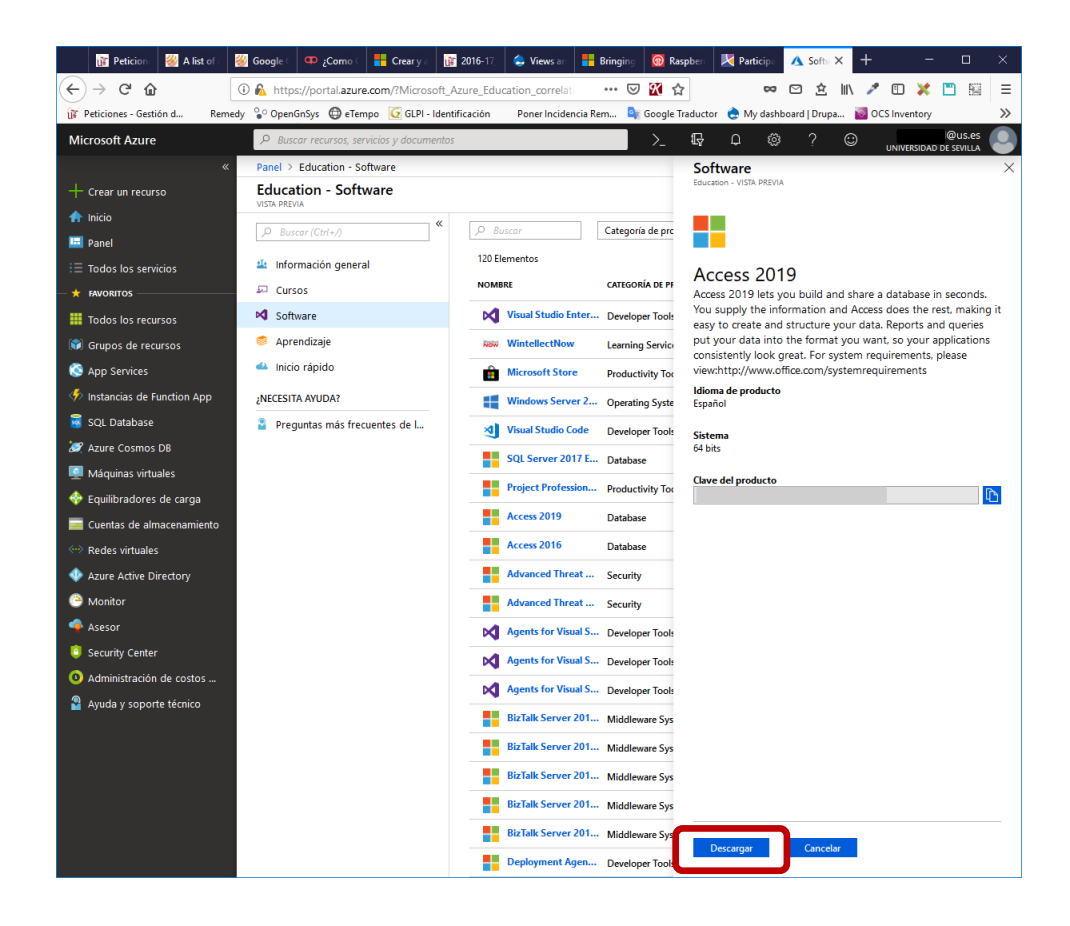